## **Password Reset**

- 1) Visit <u>https://passwordreset.microsoftonline.com/</u> \* Follow the instructions as listed below
- 2) Enter your email address and displayed captcha code

| Get back into your account                                                                                |
|----------------------------------------------------------------------------------------------------|
| Who are you?                                                                                              |
| To recover your account, begin by entering your user ID and the characters in the picture or audio below. |
| User ID:<br>jyoung@monroeccc.edu<br>Example: user@contosa.onmicrosoft.com or user@contosa.com             |
| VGGB<br>OPHNy a                                                                                           |
| V6Q3QPHY<br>Enter the characters in the picture or the words in the audio.                                |
| Next Cancel                                                                                               |

3) Your account should already be setup with an alternative email and phone number. Please choose the method you would like to use to reset your password.

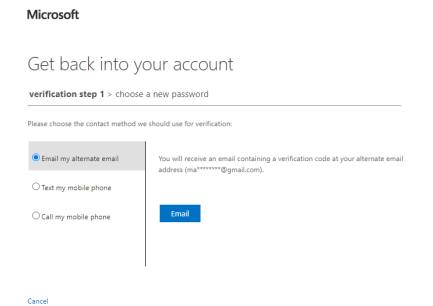

4) You will receive a message on whatever medium you chose in the last step. Enter the verification code in the displayed box.

Microsoft

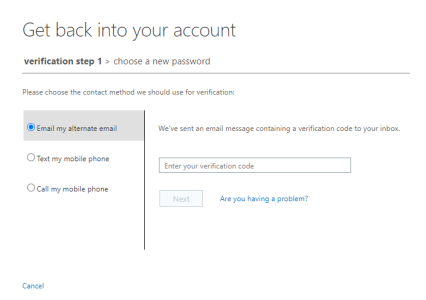

5) Enter your new password Microsoft

Get back into your account

| verification  | n step 1 ✓ > choose a new password |  |
|---------------|------------------------------------|--|
| * Enter new p | vassword:                          |  |
|               |                                    |  |
| * Confirm net | w password:                        |  |
|               |                                    |  |
| Finish        | Cancel                             |  |

- 6) Your password has successfully been reset.
  - Get back into your account Vour password has been reset

Microsoft